## Creating Local user using User Account in control panel (Workgroup Server)

- 1. On the task bar of Server Manager Right-click on the Start icon
- 2. Click on **Control Panel**
- 3. Click on User Accounts

| 82 | User Accounts         |                                                                                      | unts   |
|----|-----------------------|--------------------------------------------------------------------------------------|--------|
| 0  | Credenti<br>Manage We | Change user account settings and<br>passwords for people who share this<br>computer. | edenti |

- 4. Click on Manage User Account
- 5. Select Add a user account
- 6. Type Tbelgrave, Press Enter
- 7. Click in the password box and type Password01, press Enter
- 8. Click in the re-enter password box and type Password01, press Enter
- 9. Click in the Password Hint box and type class, press Enter
- 10. Click on Next, Click on Finish

Change Tbelgrave account to an Administrator Account

- 1. Click on Tbelgrave account
- 2. On the left pane click on Change the account Type
- 3. Select Administrator
- 4. Click on Change Account Type
- 5. Close the Change Account box

## Adding a Local user using Local users and Groups in computer Management (Server joined to a Domain)

- 1. Click on Tools, Computer Management
- 2. Expand Local Users and Groups
- 3. Click on users
- 4. Right-click on users and select New Users
- 5. Type Pharris, press Enter
- 6. Click in the Fullname box and type Pat Harris
- 7. Click in the Password box and type Password02, press Enter
- 8. Click in the Confirm Password box and type Password02, press Enter

- 9. Deselect User must change password at next Logon
- 10. Select User cannot change password and password never expires
- 11. Click on Create
- **12.** Click on **Close** to close the New User box

Add a user to the Administrators Group

- 1. Click on Groups
- 2. Right-click Administrator and click on properties
- 3. Click on Add, Advanced
- 4. For the Administrator credentials type Administrator, press Enter
- 5. Click in the password box and type Passw0rd!, press Enter
- 6. Click on OK
- 7. Click on Find Now
- 8. Select Ben Smith from the list of Names
- 9. Click on OK twice
- 10. At the Administrative Properties Box ,click on Apply the click on OK

## \*\*\*End of Lab\*\*\*